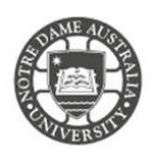

Students can access the Global Address List (GAL) to find contact details of staff and students with in the university. For example, if you are student, all important contacts are included (e.g. contacts of Student Administration Office).

Students can also create personal contacts that are not accessible through the GAL. You can create a contact to store the information about people you communicate with, including their e-mail address, street address, and telephone numbers.

- 1. Access the **Students** page on the ND website: <u>https://www.notredame.edu.au/current-students</u>
- 2. Click on Email under Quick Links

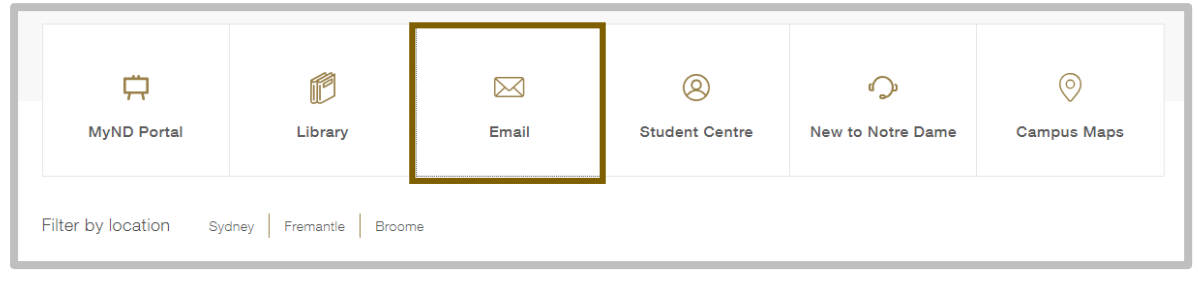

 Enter your Student ID and password to access the portal. Username: 32001234 Password: Nd01021994

To access more options for your inbox click the cog icon

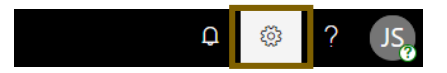

6. Click **People** under your *App Settings All options for customising your mailbox.* 

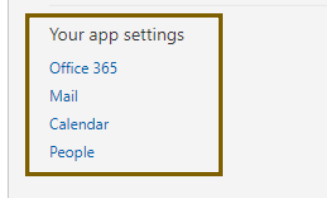

- 7. Click New, then select Contact
- 8. Fill in the following details

```
Name
First name and Last name
```

**Email Address** Email address and Display as

Phone Mobile, Business or Home

9. Click Save & Close.

| Add cont           | act                            |          |  |  |
|--------------------|--------------------------------|----------|--|--|
| Name<br>First name | Email address<br>Email address |          |  |  |
| Sumane             | Display as                     | Phone    |  |  |
| 🕂 Name             | 🛨 Email addre:                 | Business |  |  |
|                    |                                | ( Phone  |  |  |

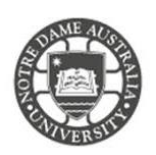

## How do I create a group

Instead of inserting multiple email address on email or meeting invitation, you can create and manage your contacts in a group.

Please note that groups that you create in your contacts folder aren't available to other students.

To access more options for your inbox click the **cog** icon

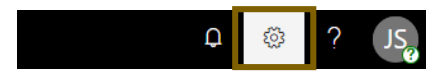

1. Click **People** under your *App Settings All options for customising your mailbox.* 

| Your app settings | ] |
|-------------------|---|
| Office 365        |   |
| Mail              |   |
| Calendar          |   |
| People            |   |

2. Click **New**, then select **Group**.

| 🕀 New 🖌      |  |  |  |
|--------------|--|--|--|
| Contact      |  |  |  |
| Contact list |  |  |  |
| Group        |  |  |  |

- 3. Choose the group type, then click Next
- 4. Type the group details, Click Create

|                                        | Group name                                                                                                    |
|----------------------------------------|----------------------------------------------------------------------------------------------------|
|                                        | Description                                                                                                    |
|                                        | Tell people the purpose of your group.                                                                                       |
| Standard group                         |                                                                                                    |
| A shared space for team collaboration. | Privacy                                                                                                    |
|                                        | Private - Only approved members can see what's 💌                                                                             |
|                                        | Language for group-related notifications                                                                                     |
|                                        | English (Australia)                                                                                                    |
|                                        | Send all group conversations and events to<br>members' inboxes. They can stop following this group<br>later if they want to. |

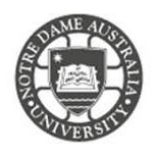

5. Type the email address of members that you would like to add to the group, then click Add

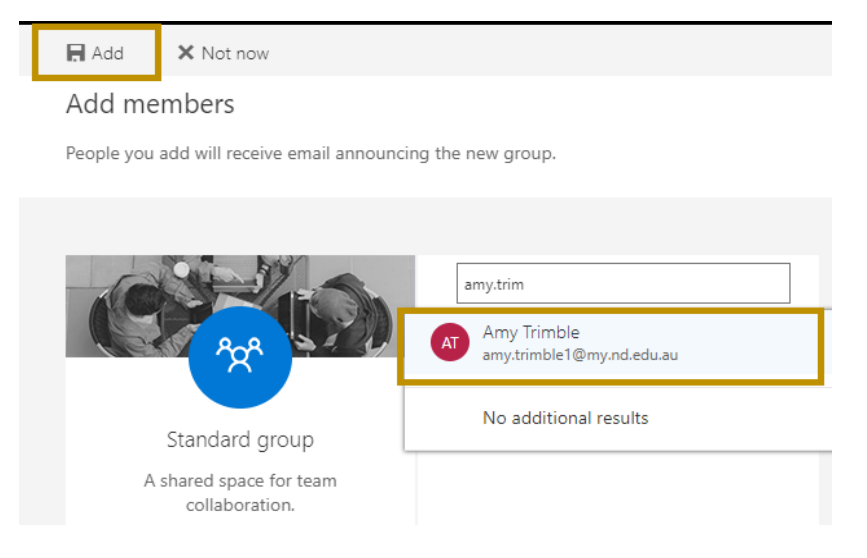

Groups are listed on the left side Menu under the Groups heading. Emails sent within the group are listed in the message box. Options for the group are listed on the right-hand side of the screen.

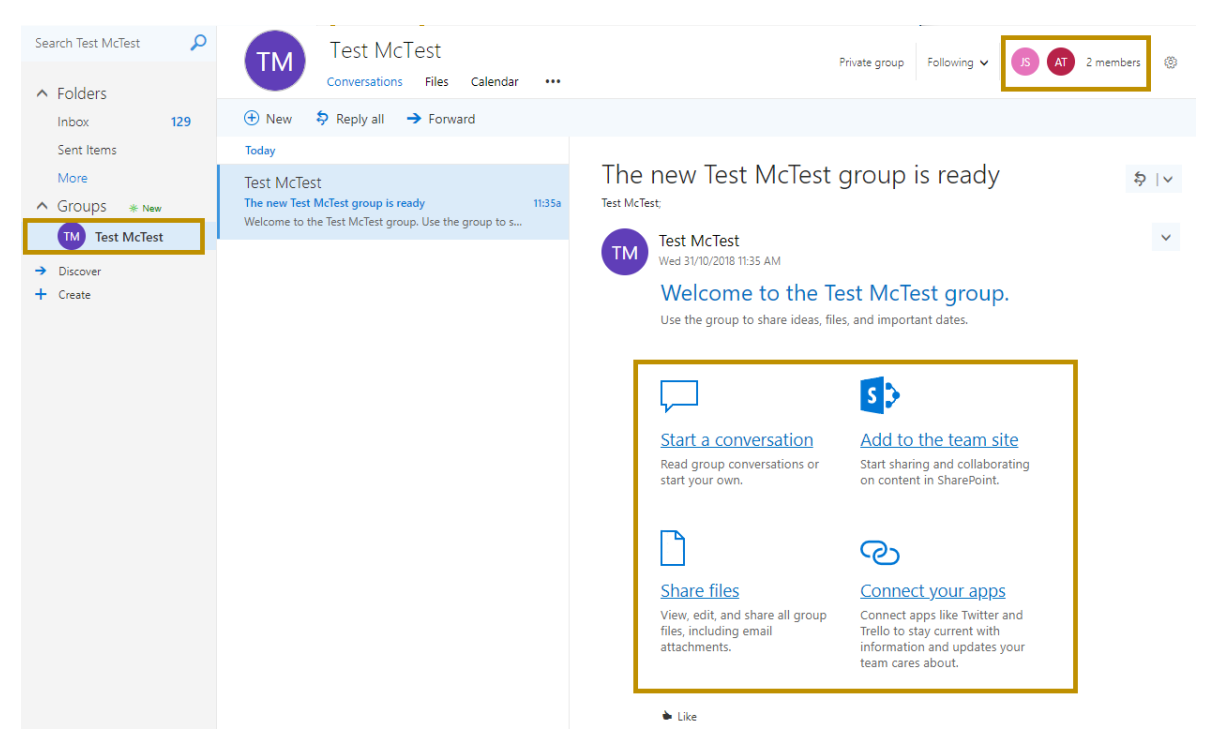

Please kindly contact your campus Service Desk if you require assistance.

| _ |     |     |     |    |
|---|-----|-----|-----|----|
|   | ror | n n | nt  |    |
| - | гег | IId | 111 | IE |
|   |     |     |     |    |

08 9433 0777 8am – 5pm WAST

fremantle.it@nd.edu.au

## Sydney

02 8204 4444 8am – 5pm AEST

sydney.it@nd.edu.au

## Broome

08 9192 0632 8am – 4:30pm WAST

broome.it@nd.edu.au